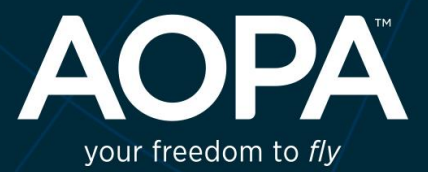

## AOPA FLIGHT TRAINING ADVANTAGE

**Owner's Portal User Guide** 

| FLIGHT SCHOOL OWNER'S PORTAL | 3  |
|------------------------------|----|
| What                         | 3  |
| Cost                         | 3  |
| Dashboard Screen             | 4  |
| Students List Page           | 6  |
| Student Profile Detail Page  | 7  |
| Progress Tab                 | 7  |
| Course Requirements          | 7  |
| Lesson History               | 8  |
| Currency Info                | 8  |
| Emergency Contact            | 8  |
| Custom Info                  | 8  |
| CFIs List Page               | 9  |
| CFI Profile Detail Page      | 10 |
| Prep Materials Page          | 11 |
| Activity Index Page          | 13 |
| Activity Index Detail Page   | 14 |
| Overview Tab                 | 14 |
| Completion Standards Tab     | 14 |
| Checklist Tab                | 14 |
| Notes to Pilot Tab           | 14 |
| Common Errors Tab            | 14 |
| Teaching Tips Tab            | 15 |
| Alternative Procedures Tab   | 15 |
| Prep Tab                     | 15 |
| Regulatory Tab               | 15 |
| Resources Page               | 16 |
| Add Resource Pop-up          | 17 |
| School Information Page      | 18 |
| Announcement Page            | 19 |
| Scheduler Menu Link          | 20 |
| Customizations Page          | 21 |
| Create Custom Badge Popup    | 21 |
| Available Custom Badges      | 22 |

# Flight School Owner's Portal <u>http://app.aopaadvantage.org</u>

If the owner's school is setup in AFTA, and they are an existing AOPA.org member, they will be able to use their aopa.org sign-on to sign into the portal. If the school has not been setup in AFTA you must go to <a href="http://aopa.org/AFTA">http://aopa.org/AFTA</a> to sign up your school. After that you will be contacted by AOPA with the next steps towards completing the process.

## What

The owner's portal gives a school owner a complete view of their instructors/students training statistics. Additionally, owners are able to add instructors, students, and admin users to their school for AFTA access.

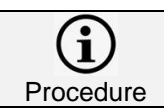

When adding a new student/cfi pair to AFTA, it's best to already have the instructor in AFTA. If not, then you will have an extra step in the adding student process which could cause problems if that step is missed.

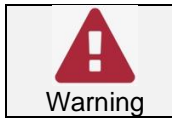

A student will not appear on their instructor's app until the owner assigns a primary instructor to the newly added student. This is can be updated in the Students  $\rightarrow$  Profile page.

## Cost

Owners and instructors are FREE in AFTA.

## Dashboard Screen

| 1                         |                                                 |                    |                       |                |               |               |          |                            | Pablo<br>My Pro |
|---------------------------|-------------------------------------------------|--------------------|-----------------------|----------------|---------------|---------------|----------|----------------------------|-----------------|
|                           | SCHOOL STAT                                     | rs                 |                       |                |               |               |          | © CONFIGURE STATS / EXPORT |                 |
| POWERED BY ADDA           |                                                 | STUDENTS: ACTIVE   | NEW STUDENTS          | INSTRUCTORS: A | CTIVE         | STUDENT FLIG  | IT HOURS |                            |                 |
|                           | THIS MONTH                                      | 1                  | 0                     | 1              |               | 1.2           | 2        |                            |                 |
| board                     | LIFETIME                                        | 2                  | N/A                   | 3              |               | 57.2          |          |                            |                 |
| dents                     |                                                 |                    |                       |                |               |               |          |                            |                 |
| ls                        |                                                 |                    |                       |                |               |               |          |                            |                 |
| p Materials               |                                                 |                    |                       |                |               |               |          |                            |                 |
| tivities                  | STUDENTS BY                                     | STAGE ACTIVE (I    | NACTIVE)              |                |               |               |          |                            |                 |
| sources                   | <b>1</b> (0) <b>0</b> (0)                       | 0(0)               |                       |                |               |               |          |                            |                 |
| hool Information          | •(0)                                            | • (0)              |                       |                |               |               |          |                            |                 |
| nouncements               |                                                 |                    |                       |                |               |               |          |                            |                 |
| stomizations              |                                                 |                    |                       |                |               |               |          |                            |                 |
|                           | ▲ NOTICES, A<br>No current notices at this time | LERTS, AND E       | XPIRATIONS -          |                |               |               |          |                            |                 |
|                           |                                                 |                    |                       |                |               |               |          |                            |                 |
| AOPA                      |                                                 |                    |                       |                |               |               |          |                            |                 |
| ,                         |                                                 |                    |                       |                |               |               |          |                            |                 |
| 1. Contract (1. Contract) |                                                 |                    |                       |                |               |               |          |                            |                 |
|                           |                                                 |                    |                       |                |               |               |          |                            |                 |
| THE STATE                 |                                                 |                    |                       |                |               |               |          |                            |                 |
| $\langle \rangle > 1$     |                                                 |                    |                       |                |               |               |          |                            |                 |
|                           |                                                 |                    |                       |                |               |               |          |                            |                 |
| 1 th                      |                                                 |                    |                       |                |               |               |          |                            |                 |
| ~ ·                       |                                                 |                    |                       |                |               |               |          |                            |                 |
|                           |                                                 | Frederick, MD      | servation: 02:35 UTC  | TEMP/DEW PT    | WIND SPD/ DIR | CEILING (AGL) |          |                            |                 |
|                           |                                                 | VFR TFR 2020/01/14 | 18:01:00 -06:00 NOTAN | 10/-4          | 0/200         | CLN.          |          |                            |                 |

The Owner's portal shows many stats at a glance. These numbers are a good high-level view of the schools overall training statistics. The four sets of numbers at the top of the page are customizable to be displayed in: monthly, quarterly, annually, and custom date range by clicking on **Configure Stats** link at the top-right of the dashboard.

The dashboard displays four sets of numbers out-of-the-box:

- Active Students Number of students actively training. An actively training student is someone that has trained in the last 90 days. For this month and lifetime.
- New Students Number of students that have just been added to AFTA for your school. For this month and lifetime.
- Instructors: Active, any instructor that has taught in the last 90 days. For this month and lifetime.
- Student Flight Hours Total number of flight training hours all students have flown, this month and lifetime.

These values can also be downloaded in more detail as HTML, PDF, or CSV files by clicking on the **Export** link at the top-right of the page.

The center of the dashboard displays 3 more pairs (Active/Inactive) of data relating to the number of students by stage:

• Pre-solo – activities relating to pre-solo activities. Activities that are required by the FAA to be completed before solo flight.

- Solo Activities relating to solo flight level. These are the remaining activities to be completed as part of the FAA private pilot program.
- Checkride Stage in which all ACS activities must be graded to ACS standards before being eligible for Checkride.

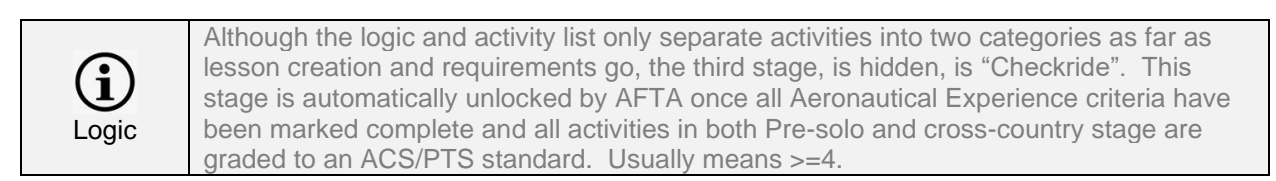

The bottom section of the dashboard shows Notices, Alerts, and Expirations. These alerts are for all students that have expiring or expired medicals. This information comes from the student's profile, currency tab and/or from the 3<sup>rd</sup> party scheduler (if integrated with Flight Circle or Holdshort).

There is a METAR footer in this portal, as in the student portal and like the header in the CFI app. The airport weather that is displayed comes from the airport identifier set in the owners School Information page found by clicking on the left menu item "School Information".

## Students List Page

| ALL STUDENTS      |                |              |                                   | ADD NEW : | TUDENT |
|-------------------|----------------|--------------|-----------------------------------|-----------|--------|
| All • All         | v All v        |              |                                   | Search    | Q      |
| NAME              | CFI            | FLIGHT HOURS | GOAL / PROGRESS                   | STATUS    |        |
| Charles Lindbergh | Wilbur Wright  | 15.4         | PRIVATE PILOT CERTIFICATE         | Active    | >      |
|                   |                |              |                                   |           |        |
| Pablo Picasso     | Orville Wright | 41.8         | PRIVATE PILOT CERTIFICATE<br>100% | Active    | >      |
|                   |                |              |                                   |           |        |
|                   |                | W Prev       |                                   |           |        |
|                   |                |              |                                   |           |        |
|                   |                |              |                                   |           |        |
|                   |                |              |                                   |           |        |
|                   |                |              |                                   |           |        |

The "All Students" page shows a list of all students within your school, by default all students are listed regardless of status. Because the list can get very large, there is a search box on the top right that allows searching by student name. Additionally, the owner can filter the list by status, goal, and/or CFI.

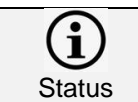

Students' status is set automatically by inactivity. If a student becomes inactive a message will appear in the owners alerts and on the instructor app.

Clicking on a student's name will show the student detail page.

## Student Profile Detail Page

| State of the second |                           |                                                                |                      |              |                |               |     |
|---------------------|---------------------------|----------------------------------------------------------------|----------------------|--------------|----------------|---------------|-----|
|                     | < BACK                    |                                                                |                      |              |                |               |     |
|                     | STUDENT PR                | ROFILE                                                         |                      |              |                |               |     |
|                     |                           | Charles Lindb                                                  | ergh ACTIVE          |              |                |               |     |
| Dashboard           | $( \land )$               | PRIVATE PILOT CERTIFICAT                                       | E                    |              |                |               |     |
| tudents             |                           | 30%                                                            |                      |              |                |               |     |
| TFIs                |                           | 🖂 pmaurelia+aopastuden                                         | t1@gmail.com         |              | STATUS:        | Active        |     |
| rep Materials       |                           | <b>%</b> (303) 123-1234                                        |                      |              | CFI:           | Wilbur Wright |     |
| Activities          |                           | 411 Aviation Way<br>You Can Fly Academy<br>Foundation MD 20207 |                      |              | DATE OF BIRTH: | _             |     |
| Occorres            |                           | Frederick, MD 21/03                                            |                      |              |                |               |     |
| Resources           |                           | UPDATE INFO                                                    |                      |              |                |               |     |
| School Information  |                           |                                                                |                      |              |                |               |     |
| Announcements       |                           |                                                                |                      |              |                |               |     |
| Customizations      | PROGRESS                  |                                                                | USTORY CURRENCY INFO | EMERGENCY CU | STOM INFO      |               |     |
|                     | -                         | REGULARITS                                                     |                      | contact      |                |               |     |
|                     | HOURS LOGG                | ED                                                             |                      |              |                |               |     |
| AOPA                | FLIGHT TIME               | 15.4                                                           | LANDINGS (DAY)       | 24           | DUAL           | 15.1          |     |
| your meedom to ny   | ASEL                      | 15.4                                                           | PIC                  | 0            | SOLO           | 0             |     |
|                     | More                      |                                                                |                      |              |                |               |     |
|                     |                           |                                                                |                      |              |                |               |     |
|                     | PROGRESS B                | Y CATEGORY                                                     |                      |              |                | OVERALL       | 50% |
|                     | Click a category for in   | ndividual activity scores.                                     |                      |              |                | PROGRESS      |     |
|                     |                           |                                                                | Pre-Solo             |              |                | Cross-Country |     |
|                     |                           |                                                                | 110 0010             |              |                | Cross country |     |
| 47 A 3              |                           |                                                                |                      |              |                |               |     |
| * 4 D               | Aeronautical<br>Knowledge |                                                                | 57%                  |              | 36             | %             |     |

This detail page displays all of the student's information in detail, including the CFI name. After a student is newly added, remember to add a primary instructor to that student.

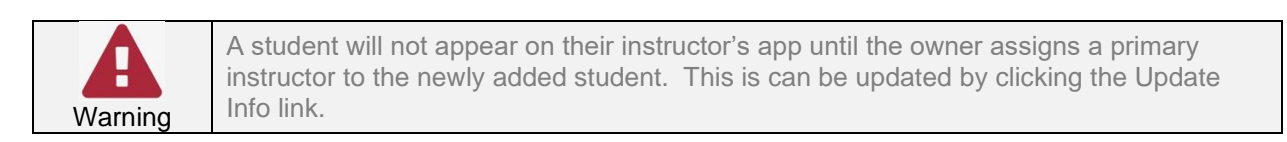

Below the student profile information appear 6 tabs:

#### Progress Tab

This tab displays the student's cumulative logbook information and progress by category. These are line graphs displaying progress percentage by category per flight training stage. Think of this tab as view of how much a student has accomplished. Clicking on the category name will display the activities related to each category and the grade received and the date graded.

#### Course Requirements

This page is the counter to the progress tab. Instead of the progress, look at this as what's left. The same categories are listed with the number of proficient activities out of the total number of activities to be assigned. (x of x). Clicking on the category will expand the list and show all categories. Green text means the activity is proficient and black text means the activity has yet to be assigned and/or not proficient yet.

#### Lesson History

The lesson history tab will show the students flights for both simulator and in-cockpit. The first screen shows a summary view of all lessons while clicking on one of the lessons will open the detail of that message, including lesson notes, grades, and any badges earned.

#### Currency Info

This tab allows the owner to see currency information, medical information, check-outs, and endorsements. The owner is capable of editing all areas except for endorsements.

#### Emergency Contact

As this sounds, this tab contains the students' emergency contact information. The student can also update this information.

#### Custom Info

This tab shows custom information for each student. The custom fields are one's setup by the owner on the Customizations page.

## CFIs List Page

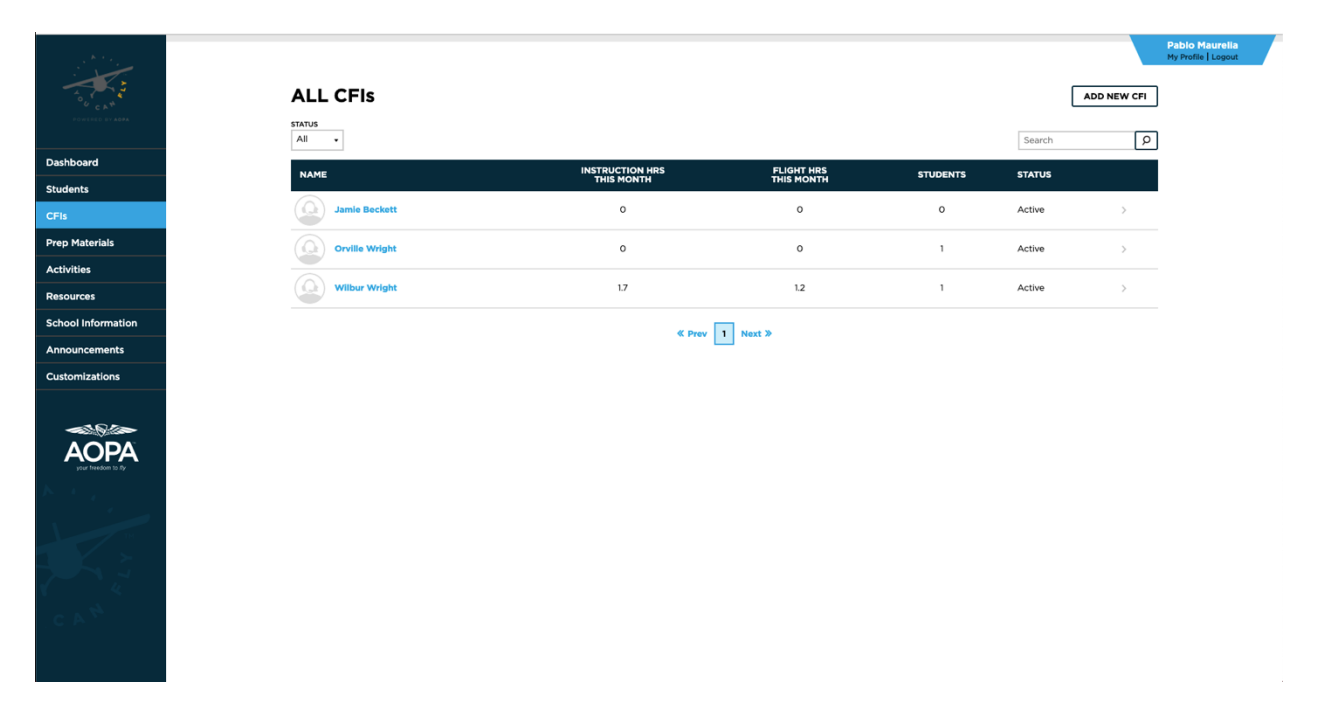

This page will display a list of all CFIs in the owner's school. If the list gets too large, there is a search box at the top right to search for an instructor by first or last name. There are filters as well, similar to the student list. Unlike the student page there is only one filter instead of three. The only filter is Active or Inactive.

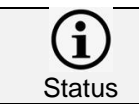

An instructor becomes inactive after 90 days of inactivity.

To see more instructor detail, click on the instructor's name. You will be taken to the <u>CFI detail</u> <u>page</u>.

## CFI Profile Detail Page

| A A A A A A A A A A A A A A A A A A A |                                        |                          |                       |              |    |  |   |                      |              |                                                       |                                  | My F |
|---------------------------------------|----------------------------------------|--------------------------|-----------------------|--------------|----|--|---|----------------------|--------------|-------------------------------------------------------|----------------------------------|------|
| i vie                                 | < BACK                                 |                          |                       |              |    |  |   |                      |              |                                                       |                                  |      |
| to U CAT                              | CFI PROFII                             | E                        |                       |              |    |  |   |                      |              |                                                       |                                  |      |
| PONISED BY AGPA                       |                                        | Wilbur                   | Wright                | IVE          |    |  |   |                      |              |                                                       |                                  |      |
|                                       | $\left( \right)$                       |                          | taopacfi@gmail.cor    |              |    |  |   | STATUS               | Active       |                                                       |                                  |      |
| shboard                               |                                        | (303) 123-               | 1234                  |              |    |  |   | CERTIFICATE          | E#: 123456   |                                                       |                                  |      |
| idents                                |                                        | Ø 411 Aviatio            | n Way                 |              |    |  |   | PERSONIFY I          | ID: 11253851 |                                                       |                                  |      |
| s                                     |                                        | You Can Fl<br>Frederick, | y Academy<br>MD 21703 |              |    |  |   | DATE OF BIR          | тн           |                                                       |                                  |      |
| ep Materials                          |                                        | UDDATE INFO              |                       |              |    |  |   | EMERGENO             | CY CONTA     | ст                                                    |                                  |      |
| tivities                              |                                        | UPDATE INFO              |                       |              |    |  |   | NAME:                |              |                                                       |                                  |      |
| sources                               |                                        |                          |                       |              |    |  |   | RELATIONSH<br>PHONE: | IIP:         |                                                       |                                  |      |
| nool Information                      |                                        |                          |                       |              |    |  |   |                      |              |                                                       |                                  |      |
|                                       |                                        |                          |                       |              |    |  |   |                      |              |                                                       |                                  |      |
| ouncements                            |                                        |                          |                       |              |    |  |   |                      |              |                                                       |                                  |      |
| nouncements                           |                                        |                          |                       |              |    |  |   |                      |              |                                                       |                                  |      |
| nouncements                           | CFI HOURS - MO                         | ONTHLY VIEW              |                       |              |    |  |   |                      |              | STUDENT HOU                                           | JRS THIS                         |      |
| nouncements                           | CFI HOURS - MO                         |                          | Total CFI Hour        | Flight Hou   | 75 |  |   |                      |              | STUDENT HOU<br>MONTH                                  | JRS THIS                         |      |
| nouncements<br>tomizations            | <b>CFI HOURS - MO</b>                  | ONTHLY VIEW              | Total CFI Hour        | Flight Hou   | 75 |  |   |                      |              | STUDENT HOU<br>MONTH<br>STUDENTS<br>Charles Lindbergh | JRS THIS<br>Flight Hours<br>15.4 |      |
| stomizations                          | <b>CFI HOURS - MO</b>                  | ONTHLY VIEW              | Total CFI Hour        | B Flight Hou | rs |  |   |                      |              | STUDENT HOU<br>MONTH<br>STUDENTS<br>Charles Lindbergh | JRS THIS<br>FLIGHT HOURS<br>15.4 |      |
| nouncements<br>stomizations           | <b>CFI HOURS - MO</b>                  | DNTHLY VIEW              | Total CFI Hour        | Flight Hou   | °5 |  |   |                      |              | STUDENT HOU<br>MONTH<br>STUDENTS<br>Charles Lindbergh | FLIGHT HOURS                     |      |
| nouncements<br>stomtzations           | <b>CFI HOURS - MO</b><br>25<br>20      | DNTHLY VIEW              | Total CFI Hour        | B Flight Hou | 6  |  | 1 |                      |              | STUDENT HOU<br>MONTH<br>STUDENTS<br>Charles Lindbergh | JRS THIS<br>FLIGHT HOURS<br>15.4 |      |
| nouncements<br>atomizations           | CFI HOURS - MO                         | ONTHLY VIEW              | Total CFI Hour        | S Flight Hou | 15 |  |   |                      |              | STUDENT HOL<br>MONTH<br>STUDENTS<br>Charles Lindbergh | FLIGHT HOURS<br>15.4             |      |
| nouncements<br>tomizations            | CFI HOURS - MO<br>25<br>20<br>15       | DNTHLY VIEW              | Total CFI Hour        | E Flight Hou | 75 |  |   |                      |              | STUDENT HOL<br>MONTH<br>STUDENTS<br>Charles Lindbergh | IRS THIS<br>Flight Hours<br>15.4 |      |
| nouncements<br>temizations            | CFI HOURS - MO<br>25<br>20<br>15<br>10 |                          | Total CFI Hour        | Flight Hou   | 75 |  |   |                      |              | STUDENT HOL<br>MONTH<br>STUDENTS<br>Charles Lindbergh | IRS THIS<br>Flight hours<br>15.4 |      |
| nouncements<br>comizations            | CFI HOURS - MO                         |                          | Total CFI Hour        | Flight Hou   | 13 |  |   |                      |              | STUDENT HOL<br>MONTH<br>STUDENTS<br>Charles Lindbergh | FLIGHT HOURS                     |      |
| ouncements<br>omizations              | CFI HOURS - MO                         |                          | Total CFI Hour        | B Flight Hou | 75 |  |   |                      |              | STUDENT HOL<br>MONTH<br>STUDENTS<br>Charles Lindbergh | FLIGHT HOURS<br>15-4             |      |

This page shows more detail about the instructor, except, unlike the student profile that displays student information, this page shows the instructors training information per month and per student.

The CFI profile graph shows two lines, a light-blue and a dark-blue line. One line represents total CFI hours and flight hours. Additionally, the instructors current students are listed along with flight hours to the right of the bar graph.

## Prep Materials Page

|                         |                                      |                                                                                         |                                            | Pablo<br>My Prot |
|-------------------------|--------------------------------------|-----------------------------------------------------------------------------------------|--------------------------------------------|------------------|
|                         | PREP MATERIALS                       |                                                                                         |                                            | Search           |
|                         | MY UPLOADS AERONAUTICAL<br>KNOWLEDGE | AIRCRAFT<br>CONTROL AIRCRAFT/AIRPORT<br>OPERATIONS & EMERGENCY<br>PROCEDURES PROCEDURES | AVIGATION SAFETY LANDINGS & GO-<br>AROUNDS |                  |
| shboard                 |                                      |                                                                                         |                                            |                  |
| Idents                  | MY UPLOADS                           |                                                                                         |                                            | UPLOAD PREP      |
| ls                      | NAME                                 | LINK / EILE                                                                             |                                            |                  |
| p Materials             | No prep items found                  |                                                                                         |                                            |                  |
| tivities                |                                      |                                                                                         |                                            |                  |
| sources                 |                                      |                                                                                         |                                            |                  |
| nool Information        |                                      |                                                                                         |                                            |                  |
| nouncements             |                                      |                                                                                         |                                            |                  |
| stomizations            |                                      |                                                                                         |                                            |                  |
| AOPA<br>June Martine 19 |                                      |                                                                                         |                                            |                  |

As an owner, this could be one of the two most important pages to see. This page allows an owner to add any prep work they would like to be assigned in AFTA. Prep materials are items that are assignable by AFTA. If a school adds their own prep materials, they will only be assigned to your students.

|                 | PREP ITEM | ×  |
|-----------------|-----------|----|
|                 |           |    |
| ltem Name:      |           |    |
|                 |           |    |
| Priority:       |           |    |
| Posourco Tagi   |           |    |
| Link            |           | •  |
| Link:           |           |    |
| Description:    |           |    |
| Category:       |           | 11 |
| Select Category |           | •  |
| Activity:       |           |    |
| Coloct Activity |           | •  |

| Custom<br>Prep       | Any school added prep will only be assigned to your students. School added prep is NOT shared with other schools.                                                                                                    |
|----------------------|----------------------------------------------------------------------------------------------------|
|                      |                                                                                                    |
| <b>i</b><br>Priority | The priority field is the most important entry; this is how owners decide where there prep<br>work will appear. A priority set to 1 means that the first time this particular activity is<br>assigned in a lesson, this prep will be assigned. |
|                      |                                                                                                    |
| Prep                 | AFTA assigns one prep item per activity.                                                                                                    |
|                      |                                                                                                    |
| A                    | Any one prep assigned will continue to be assigned if the student does NOT click on that prep.                                                                                                    |

Prep

## Activity Index Page

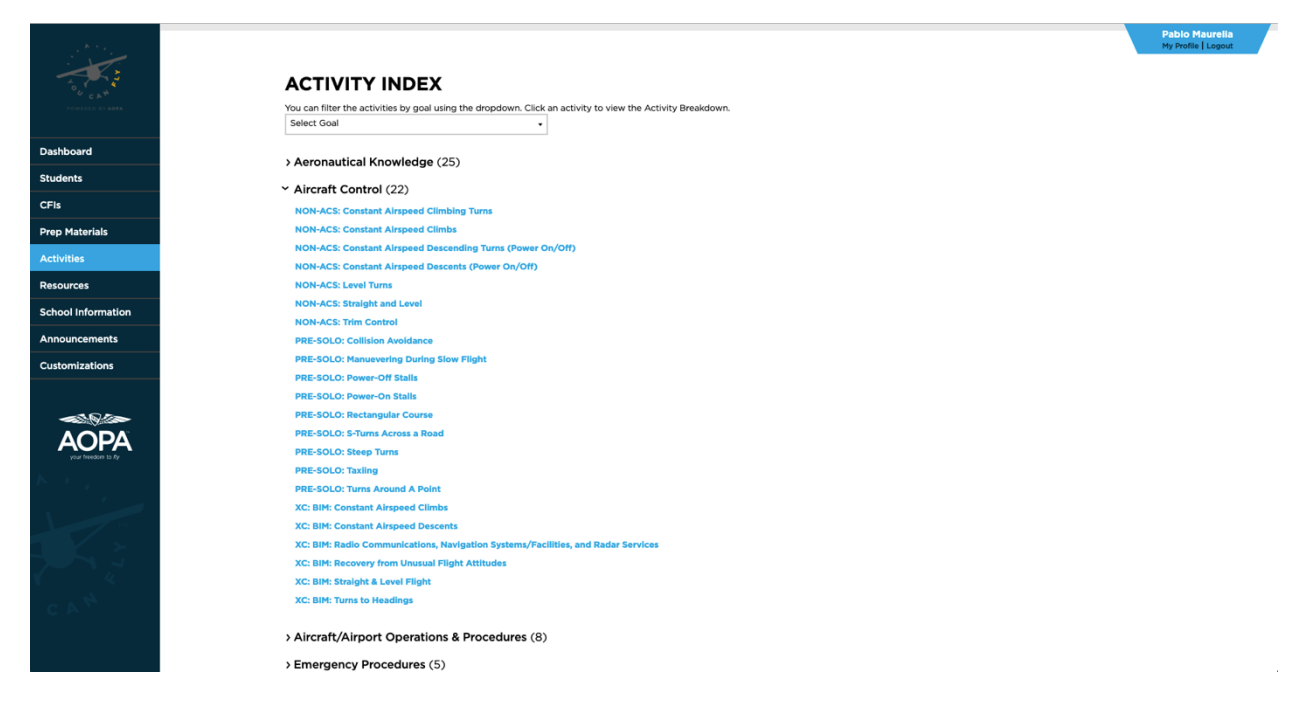

The activity index displays all activities in AFTA. Each activity is prefixed with one of three words, these prefixes are meant to visually organize activities into the stages that they are assigned in:

- Pre-solo activities that by regulation are required to be proficient before solo flight
- XC the rest of the activities required to become eligible for checkride
- Non-ACS any activity that is not required as part of the ACS/PTS but is expected to be known.

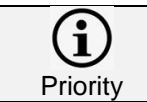

Non-ACS activities are not put into a REVIEW status once they are graded proficient. An instructor can add the activity at any point by adding it during the lesson.

#### Activity Index Detail Page

| . K                        |                         | Pablo Maurella<br>My Protie   Logout                                                                                                    |
|----------------------------|-------------------------|----------------------------------------------------------------------------------------------------|
| A COLORAN                  | < BACK<br>ACTIVITY CO   | NTENT: PRE-SOLO: MANUEVERING DURING SLOW FLIGHT                                                                                                    |
| Dashboard                  | OVERVIEW                |                                                                                                    |
| Students                   |                         | PREFLIGHT BRIEFING                                                                                                    |
| CFIs                       | STANDARDS               | A flight maneuver that demonstrates the flight characteristics and controllability when flying close to the critical angle of attack                                                                                                    |
| Prep Materials             | CHECKLIST               | WHY<br>To develop an awareness of the airplane's behavior in order to avoid stalls during maneuvers at low airspeed (i.e., takeoff, landing, and go-arounds); to develop mastery of the airplane in all                                                                                                    |
| Activities                 | NOTES TO<br>PILOT       | phases of flight                                                                                                    |
| Resources                  | COMMON                  | GROUND PREP                                                                                                    |
| School Information         | ERRORS                  | Slow flight may be conducted in straight-and-level flight-turns, climits, or descents. It can also be conducted in its clean configuration, landing configuration, or at any other combination of<br>landing are and flags. While the RAA straight has one very validation staffing the bancktaid even. flight training should be flight configuration. In order for,                                                                                                    |
| Announcements              | TEACHING                | the pilot to gain an understanding and ability to control the aircraft all phases of flight. In all cases, practicing slow flight should be conducted at an adequate height above the ground for<br>recovery should the airplane indeventerity stall. It's important for the pilot to understand the total drag curve and how it's relates to the area of reverse command. When performing slow flight,<br>a real (choose in and/or direct curve a law or choose in observation of an Tbit is under an originate of a direct and advected by the state of the total of the state of the state of the |
| Customizations             | ALTERNATE<br>PROCEDURES | reverse command because unlike normal flight, more power is required to go slower. Aerodynamics associated with slow flight in various arplane configurations, to include the reliationship<br>between angle of attack, airspeed, load factor, power setting, airplane weight and center of gravity, airplane attitude, and yow effects.                                                                                                    |
| ~~~                        | PREP                    | SIMULATOR                                                                                                    |
| AOPA<br>your freedom to fy | REGULATORY              | The sim can be useful in Introducing and reviewing menevering during slow flight. In particular, using the pause butfor can help the pilot learn how to see and control pitch attitude. While<br>the sim will ack the kinethetic sensition that if left in the arignance. If is tall a great to for teaching the proceedures and how to use the outside sight picture to control the arignee during the<br>manever. Pilots will still likely to be able to notice the controls becoming less effective (or "slopey") as the arigneed dorses, so be sure to point that out for them to notice as compared to<br>normal cruite light. Holding altitude, airspeed, and heading during slow light tends to require monor frequent monitoring of the flight instruments than other visual maneverse. You will still                                                                                                    |
|                            |                         | want to encourage the pilot to make attitude changes with outside visual references, so consider covering up the flight instruments but allow more frequent checks to help them verify the<br>airplane's performance. Start the session at systematical latitude (e.g. 300/AGL) in straight and level curie flight. Then coach the pilot through configuring the airplane and how to perform siow<br>flight while straight and level, climbing, descending, and turning (Just IIIe you would in the airplane). Be sure to have the pilot practice any pre-manever checklists and procedures to help<br>reinforce which they will do in the airplane. One of the main purposes of manevering durating slow flight is to help the pilot device) a felt for the arplane and how climbing takeoff and especially landing.<br>Consider having the pilot perform low approaches to the runway in the simulator that would otherwise be unarle and impractical during actual flight.                                                                                                    |
|                            |                         |                                                                                                    |
| C A A                      |                         |                                                                                                    |

The activity detail will show you 8 or 9 tabs of information for every prep and activity in AFTA. This is everything we could think of for each item. The included tabs are:

#### **Overview** Tab

This tab displays the What and Why of the selected activity. Additionally, there is a summary of what is expected of Ground Prep. The last piece of the Overview is the Simulator description. We describe how some instructors can use a simulator to introduce or train the specific activity.

#### Completion Standards Tab

This tab only appears for activities with completion standards. The majority of activities have completion standards however, there are eight activities, such as collision avoidance or wake turbulence, in AFTA that are graded as proficient yes or no. For these types of activities there is NOT a Completion Standards tab.

#### Checklist Tab

The checklist shows items to prepare for attempting the activity.

#### Notes to Pilot Tab

The notes to pilot tab displays notes for the student to review at any time during training regarding any aspect of the activity from the preparation to practical attempt.

#### Common Errors Tab

This tab shows any of the common errors related to grading the activity that can be entered by the instructor during grading. This allows students to see their instructors notes and then refer

to this section for more information on what the common error means and how to possibly improve on them.

## Teaching Tips Tab

This tab displays tips for instructors for any situation where they want to see a little more information for any activity. This tab will expand on possible teaching techniques for any situations which the instructor might need extra ideas.

## Alternative Procedures Tab

This will display any alternate procedures for teaching the activity. This is meant as a guide for both the student and instructor to gleam extra knowledge about learning or teaching an activity.

## Prep Tab

This tab will display a list of all the prep that can be assigned for a given activity in the order that it will be assigned.

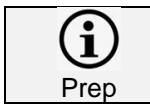

This is one of the two places where a school can add prep to AFTA. The other is from the Prep Materials tab.

## Regulatory Tab

A quick guide to which certificates (sport, rec, private) the given activity pertains to and which FAR's mention or require the given activity.

## **Resources Page**

| RESOURCES     School RESOURCES     Inte                                                                                                    | ·                          |                     |              |
|----------------------------------------------------------------------------------------------------|----------------------------|---------------------|--------------|
| sourd<br>nts SCHOOL RESOURCES AD RESOURCE AD RESOURCE AD                                                                                                    | A CAN                      | RESOURCES           | Search D     |
| result     Intervalue     Intervalue     Intervalue       reservalue     Intervalue     Intervalue                                                                                                    |                            | SCHOOL SYSTEM       |              |
| All Information       Integements       Integements                                                                                                    | hboard                     | RESOURCES RESOURCES |              |
| Materials  MAE LINK / FILE LINK / FILE                                                                                                    | ents                       | SCHOOL RESOURCES    | ADD RESOURCE |
| Haterials Link / FLE                                                                                                    | s                          |                     |              |
| tes<br>prosecution<br>proceedings<br>proceedings | ep Materials               | NAME LINK/ FILE     |              |
| and Information<br>uncernents<br>mizations                                                                                                    | tivities                   |                     |              |
| al Information<br>uncernents<br>mizations                                                                                                    | sources                    |                     |              |
| uncements<br>mizations                                                                                                    | hool Information           |                     |              |
|                                                                                                    | nouncements                |                     |              |
|                                                                                                    | stomizations               |                     |              |
|                                                                                                    | AOPA<br>Detection to 2     |                     |              |
|                                                                                                    | ://advantage.aopa.org/scho | a/resources         |              |

This page allows a school to enter resources and to see the resources available by AOPA. Resources are those things that are NOT assignable. This is essentially a library of documents and links.

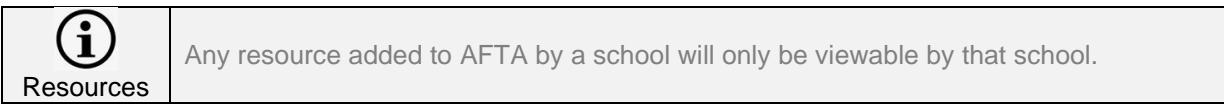

To add a resource, click the Add Resource button at the top right of the page. A popup appears.

Add Resource Pop-up

| ADD RES       | OURCE  |
|---------------|--------|
|               |        |
| Item Name:    |        |
|               |        |
| Resource Tag: |        |
| Link          |        |
| Link:         |        |
|               |        |
| Description:  |        |
|               |        |
|               |        |
| Г             |        |
| L             | CANCEL |
|               |        |

Since this is a repository of documents and links, all of the fields should be filled in. There's no limit to the number of resources a school can add.

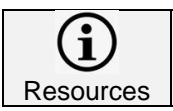

A school may only add or edit their own school resources. Any resource in the System Resources tab is uneditable. These are system resources provided by AOPA.

## School Information Page

| <section-header>  ACCORDENT   ACCORDENT  <tr< th=""><th>A COLOR</th><th></th><th></th><th></th><th></th><th></th></tr<></section-header>                                                                                                    | A COLOR                                           |                                                             |                                  |       |              |                 |
|----------------------------------------------------------------------------------------------------|---------------------------------------------------|-------------------------------------------------------------|----------------------------------|-------|--------------|-----------------|
| rd Md   Md    Md   Md <t< td=""><td>ΑΟΡΑ</td><td>Flight School, Prod</td><td></td><td></td><td></td><td></td></t<>                                                                                                    | ΑΟΡΑ                                              | Flight School, Prod                                         |                                  |       |              |                 |
| PrioNE: (12) 123-123 SCHEDULER: No Scheduler Selected   Ints EMAIL: prione: SELECT SCHEDULER:   SELECT SCHEDULER: SELECT SCHEDULER: SELEC                                                                                                    | LOCATION NA                                       | ME: Frederick HQ                                            | SCHEDULER INFORMATION            |       |              |                 |
| Inflit EMAIL: manualise separate 35 gmail.com   BMAIL: mit X SELECT SCHEDULER   ADDRESS: dil Aviation Way You Can Fly Academy CHANGE LOGO   Materials UPDATE INFD ADD LOCATION   rices UPDATE INFD ADD LOCATION   rices CONTACT   uncements Materials   mitzations PHONE:   CONTACT Materials   uncements UPDATE INFD ADD LOCATION   uncements UPDATE INFD ADD LOCATION   uncements UPDATE INFO ADD LOCATION   uncements UPDATE INFD ADD LOCATION   uncements UPDATE INFD ADD LOCATION   uncements UPDATE INFD ADD LOCATION   uncements UPDATE INFD ADD LOCATION   uncements UPDATE INFD ADD LOCATION   uncements UPDATE INFD ADD LOCATION   uncements UPDATE INFD ADD LOCATION   uncem                                                                                                    | rd PHONE:                                         | (123) 123-1234                                              | SCHEDULER: No Scheduler Selected |       |              |                 |
| Marterials<br>Materials<br>Materials | EMAIL:                                            | pmaurella+aopatest@gmail.com                                | SELECT SCHEDULER                 |       |              |                 |
| ADDRESS:     Marchades       Haterials:     CHANGE LOGO       UpDATE INFO ADD LOCATION     CONTACT       Information     CONTACT       Information     CONTACT       I                                                                                                    | AIRPORT:                                          | KFDK                                                        |                                  |       |              | POWERED BY AOPA |
| Nerials     UPDATE INFO     ADD LOCATION       Pice     State     OPDATE       Promotion     CONTACT       Promotion     Title       Promotion     OPDATE       Promotion     OPTHER ASSETS                                                                                                    | ADDRESS:                                          | 411 Aviation Way You Can Fly Academy<br>Frederick, MD 21703 |                                  |       |              |                 |
| s s CONTACT NAME: Pablo Maurella TITU: Owner PHONE (03) 123-124 EMAL: pnaurella sopatestiggmall.com UPDATE CONTACT  STAFF PORTAL USERS  TAFE NOT LUSERS  Do USER NAME TITLE EMALL PHONE PHONE PH                                                                                                    | erials                                            |                                                             |                                  |       |              | CHANGE LOGO     |
| AND UNDER<br>TATE PORTAL USERS OTHER ASSETS DATE OF OF OPPONDENCE OF OPPONDENCE OF OPPON                                                                                                    | S UPDATE INFO                                     | ADD LOCATION                                                |                                  |       |              |                 |
| CONTACT                                                                                                    | 95                                                |                                                             |                                  |       |              |                 |
| Normation     CONTACT       ements     TITLE:       zations     PHONE: (20) 123-1234       EMAIL::::::::::::::::::::::::::::::::::::                                                                                                    |                                                   |                                                             |                                  |       |              |                 |
| Interior Sector Related By male de la contraction de la contraction de la contractio                                                                                                    | ormation CONTACT                                  |                                                             |                                  |       |              |                 |
| Alons PICKE CONTRAL<br>PICKE (203) 123-124<br>EMAIL: pnaurella*aopatest8gmail.com<br>UPDATE CONTACT<br>STAFF PONTAL<br>OTHER ASSETS<br>                                                                                                    | ements                                            | Maurelia                                                    |                                  |       |              |                 |
|                                                                                                    | zations PHONE: (303)                              | 123-1234                                                    |                                  |       |              |                 |
| VPDATE CONTACT           STAFF PORTAL         OTHER ASSETS           STAFF PORTAL USERS         ADD USER           NAME         TITLE         EMAIL         PHONE         PERSONIEY ID           Patio Murelia         ADD Vorer         pmarelia*gonal.com         1025850         ////////////////////////////////////                                                                                                    | EMAIL: pmau                                       | relia+aopatest@gmail.com                                    |                                  |       |              |                 |
| ADD USERS           NAME         TITLE         EMAIL         PHONE         PERSONIFY ID           Pablo Maurelia         AOPA Owner         pmaurelia+appatenti@mail.com         11253830         //                                                                                                    | UPDATE CONT<br>Monton B (P)<br>STAFF P (P)<br>USE | ACT OTHER ASSETS                                            |                                  |       |              |                 |
| Pablo Maurella AOPA Owner pmaurella*sopatest@gmail.com 11253830                                                                                                    | STAF                                              | F PORTAL USERS                                              | EMAIL                            | PHONE | PERSONIFY ID | ADD USER        |
|                                                                                                    | Pablo                                             | 1aurelia AOPA Owner                                         | pmaurelia+aopatest@gmail.com     |       | 11253830     | /               |

This will display any school information for your school. The data in these fields are not shared anywhere, they are made for a school to be able to share their own school information to all of its students and instructors privately.

Location Name: this is the name that is displayed in the METAR above the airport code and name.

Airport: This field is used to gather a source for METAR information. The portal and iPad app will display this airports weather data.

Scheduler Information: If you use either FlightCircle or Holdshort as your scheduling tool you can set either one as your scheduler to be used by AFTA for displaying student, cfi, and squawk information within the portals and/or app.

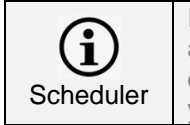

If you select a scheduler, the next time someone goes to their portal or app, they will see a new dashboard page. This page will show a "sign-on" link to the scheduler. This is a one-time sign-on. After signing in AFTA will display your schedulers info. directly inside your dashboard.

The bottom two tabs are used to add users to your school's portal and to add assets (simulators). The users are admin users to access the owner's portal only.

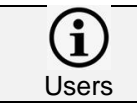

Do not add students or instructors here. To add student's or instructor's go to the appropriate menu item, either the Students or CFIs menu item.

## Announcement Page

|                    | ANNOUNCEMENTS<br>Announcements appear to all system users                 |          |
|--------------------|---------------------------------------------------------------------------|----------|
|                    | Announcement:                                                             |          |
| Dashboard          |                                                                           | h        |
| Students           | Shows:                                                                    | SCHEDULE |
| CFIs               | 3/4/2021 to 3/5/2021                                                      |          |
| Prep Materials     |                                                                           |          |
| Activities         |                                                                           |          |
| Resources          | No announcements are currently showing.                                   |          |
| School Information |                                                                           |          |
| Announcements      |                                                                           |          |
| Customizations     | SCHEDULED ANNOUCEMENTS<br>These announcements are planned for the future. |          |
|                    | Mar 5-6 Announcements Day 1                                               | / 🕯      |
|                    | Mar 7-14 Announcement Message Example, Day 2                              | / 🛊      |
| AOPA               |                                                                           |          |
|                    |                                                                           |          |
|                    |                                                                           |          |
|                    |                                                                           |          |
|                    |                                                                           |          |
|                    |                                                                           |          |
|                    |                                                                           |          |
|                    |                                                                           |          |
|                    |                                                                           |          |

From here an owner can add announcements to their system. Any announcement will be added to the top of the Owner and Student Portal in a RED bar at top-center of the portal page. Announcements can be scheduled for any time in the future and can be stacked. You can have up to three announcements at a time.

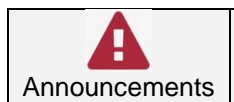

When entering an announcement, it has to be added with a future date. It is NOT possible to add an announcement for the day being entered. All dates must start with the following day.

## Scheduler Menu Link

This link allows a user to go directly to their scheduler (FlightCircle or Holdshort) when clicked. This button only appears when a school has added a scheduler to their AFTA setup by entering it in the School Information link.

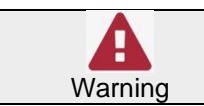

If the Scheduler menu item is NOT in your menu, then the school has not added a scheduler to their AFTA.

## **Customizations Page**

Use this page to create custom badges and custom info fields. There are 8 badges supplied by AFTA that can be used more than once to create custom badges which can be named anything. These badges are then assigned manually by instructors after lessons.

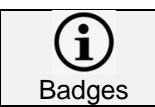

Custom badges are manually awarded by instructors while system badges are automatically assigned by AFTA based on milestones and accomplishments.

## To create a badge, click the "Create Badge" link. A popup will appear:

#### Create Custom Badge Popup

| Select a badge image, then give it a title. |
|---------------------------------------------|
| *                                           |
|                                             |
|                                             |
|                                             |
| Badge Title:                                |

These are the available system badges to create your own custom badges:

Available Custom Badges

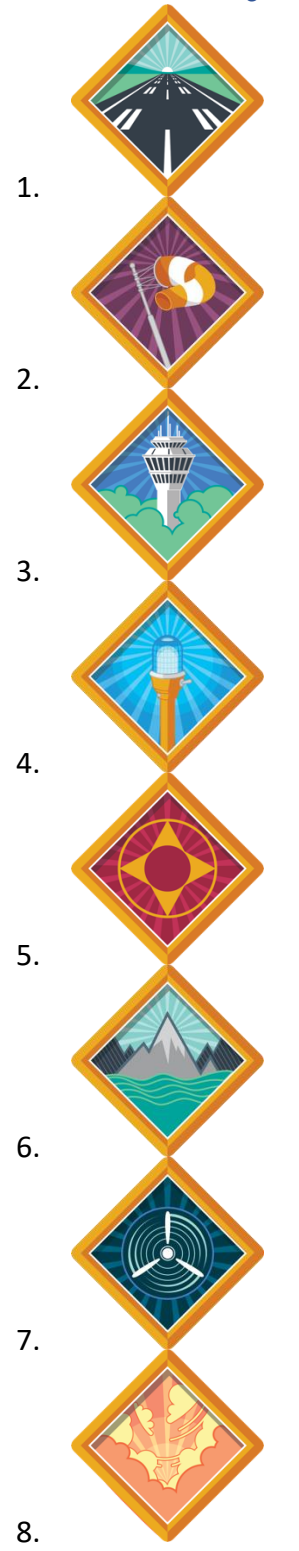